# $\widehat{\Sigma}$

# CARESOURCE CLINICAL PRACTICE REGISTRY

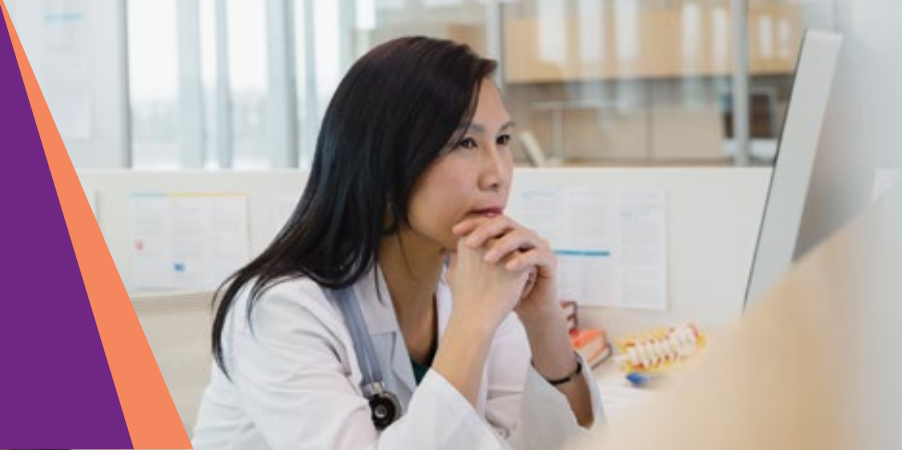

## **The Perfect Tool to Streamline Your Practice!**

The CareSource Clinical Practice Registry is an online tool available to health partners to identify and prioritize needed health care services, screening, and tests for CareSource members. The Clinical Practice Registry is easy to access via the secure CareSource Provider Portal.

- Identify gaps in care: View preventive service history and easily identify HEDIS<sup>®</sup> (Healthcare Effectiveness Data and Information Set) gaps in care to discuss during appointments
- Holistically address patient care: Receive alerts when CareSource members need tests or screenings, review member appointment histories and view their prescriptions
- Improve clinical outcomes: Easily sort CareSource members into actionable groups for population management

| Select<br>All<br>Caung<br>Indian             | it State<br>ju          |                               |                             | Selec | t Plans |    |      |               | Select M<br>All<br>Adult Acc<br>Asthma C | easures<br>less<br>control | Î               | All<br>Red<br>Yelk | ect Criteria         |          |           | Select P<br>All<br>Establish<br>New | ationt Sta                    | tus | • | Select En<br>All<br>Continuou<br>Recent | oliment St | atus -                |
|----------------------------------------------|-------------------------|-------------------------------|-----------------------------|-------|---------|----|------|---------------|------------------------------------------|----------------------------|-----------------|--------------------|----------------------|----------|-----------|-------------------------------------|-------------------------------|-----|---|-----------------------------------------|------------|-----------------------|
| Select<br>All<br>Assign<br>Attribu           | ned as PC<br>uted as PC | ion Type<br>P<br>CP via Clain | ns                          |       |         |    |      |               |                                          |                            |                 |                    |                      |          |           |                                     |                               |     |   |                                         |            |                       |
| Pagaog                                       |                         |                               |                             | -     |         |    |      |               |                                          |                            |                 |                    |                      |          |           |                                     |                               |     |   |                                         |            | exem <b>10</b> (81215 |
| Page00 1                                     |                         |                               |                             | -     |         |    |      |               |                                          |                            |                 |                    |                      |          |           | Baladas                             | 02.90                         |     |   |                                         |            | econdbig/81015        |
| Page(Q) :                                    |                         | 5 5 7 1                       |                             |       |         | -  | 1.00 | ***           | Antrea<br>Central                        | ana<br>Restar              | Brust<br>Carsor | Careton            | Colonardal           | Giarges  | Eps Eners | 800000<br>810                       | Elling<br>Tunitar             |     |   | 8 of 1600                               |            | Head Care             |
| Page (1) (                                   | - Norther<br>Rector     | s s s                         | 000<br>THE ME               | -     |         | •• | 1.00 | And<br>Anom   | Anthrea<br>Canted                        | lette<br>Bardar            | Bruan<br>Carnar | Caretos<br>Gasor   | Colonarial<br>Calmar | Otoryala | Eps Exers | and a                               | Earlany<br>Familian           |     | - | 8 of Vers                               | at tray    | Wed Core              |
| Pagaço :<br>Internet<br>Internet<br>Internet |                         | S S S                         | 000<br>1000<br>1000<br>1000 | -     |         |    |      | And<br>Access | Adhene<br>Canted                         | in<br>Refe                 | Brad<br>Gasar   | Constant<br>Consum | Colonacted<br>Consor | Clongits | Eps Exam  | ANC<br>ANC<br>ANNOT                 | Elmay<br>Function<br>Function |     | - | 8.47848                                 |            | Well Care             |

The registry is color-coded, so you can easily identify areas of focus for your patients:

Green Service was rendered

Yellow Service needed

Red Service past due

Grey Not applicable

The registry includes information on but not limited to the following quality measures:

- Adult access
- Breast cancer screening
- Cervical cancer screening
- Colorectal cancer screening

- DiabetesEmergency room visits
- Lead screening
- Well-care visit

Chlamydia screening

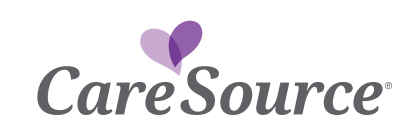

### How to Access the CareSource Clinical Practice Registry

Health partners will need to register for the CareSource Provider Portal to access the Clinical Practice Registry.

#### **Provider Portal Registered Users**

- 1. Visit www.caresource.com/in/providers/provider-portal/
- 2. 2. Enter your username and password, then click the Log In button.
- Select the Member Reports menu on the left to locate the Clinical Practice Registry link. Click on Clinical Practice Registry to obtain access.
- **4.** 4. Select the appropriate primary care provider in the **Providers drop-down menu**. The patient data for the members attributed to the selected PCP will display.

#### How to Register for the CareSource Provider Portal

- 1. Visit www.caresource.com/in/providers/provider-portal/
- 2. 2. Click on Register Now and follow these three easy steps to complete your User Registration
  - Step 1: Enter your Provider Name, Tax ID, CareSource Provider ID (found in your welcome letter) and Zip Code.
  - **Step 2:** Review and accept the agreement.
  - **Step 3:** Create your username and password.

Please note your username and password so you can use it to access CareSource's Clinical Practice Registry and the many other helpful tools available on the portal.

Visit the Caresource secure online Provider Portal and see how the CareSource Clinical Practice Registry can easily fit into your daily workflow and help improve patient outcomes!

#### For more information, call Health Partner Services at 1-844-607-2831.

HEDIS® is a registered trademark of the National Committee for Quality Assurance (NCQA).

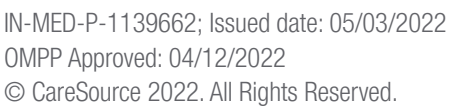

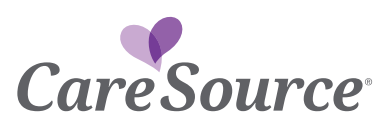